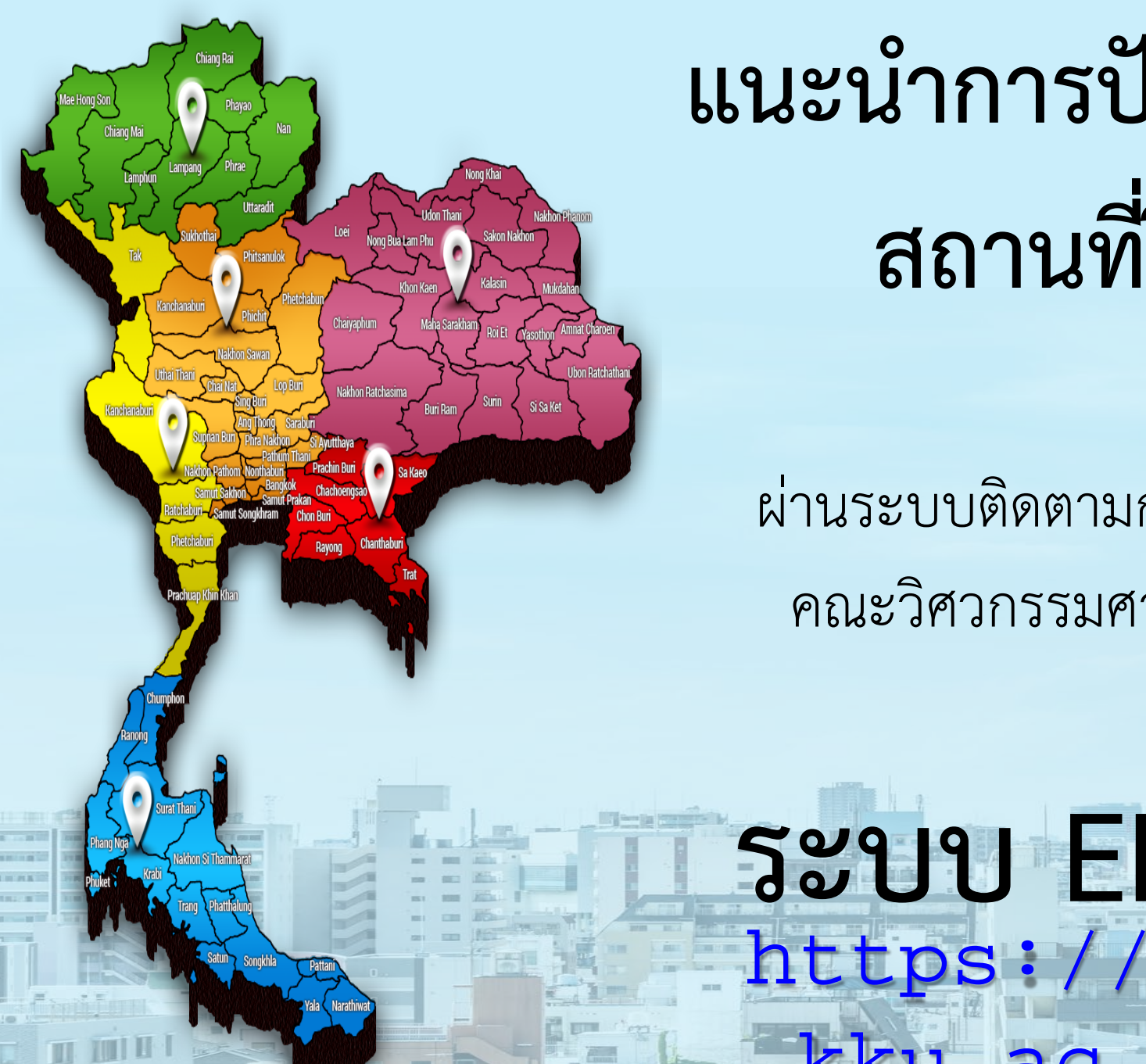

# แนะนำการปักหมุดแจ้งตำแหน่ง สถานที่ฝึกงาน/สหกิจ

ผ่านระบบติดตามการฝึกงานและฝึกสหกิจศึกษา คณะวิศวกรรมศาสตร์ มหาวิทยาลัยขอนแก่น

## 5399 ENIT INTERN https://intern.enit .kku.ac.th

# การเข้าใช้งานระบบ

- นักศึกษาเข้าใช้งานผ่านเว็บ
   เบราว์เซอร์บนสมาร์ตโฟน
- เลือก KKU SSO SIGN IN
   และใช้บัญชี KKU NET ใน
   การเข้าระบบ
- นักศึกษาเริ่มปักหมุดได้
   ตั้งแต่วันที่ 24-30 มิ.ย 67

|                                 | 2<br>อิหากน ซีไม่สามารถเข้าสู่ระบบได้ สามารถทำการ<br>กู้คืนบัญชิ ที่ <u>Account Recovery</u> |
|---------------------------------|----------------------------------------------------------------------------------------------|
| ระบบดดดามการพกงานและสหกจุดกษา   |                                                                                              |
| คณะวศวกรรมศาสตร มหาวทยาลยขอนแกน | Email or Username @kku.ac.th 🗸                                                               |
| KKU SSO SIGN IN                 | Password                                                                                     |
| บัญชีผู้ใช้งาน 1                | I Login งานระบบด้วย Username และ องท่านถือว่าเป็นการลงลายมือชื่อทาง                          |
| รหัสผ่าน                        | ส์ ตามมาตรา ๙ ของ พ.ร.บ. ธุรกรรม<br>พรอนิกส์ พ.ศ. ๒๕๔๔                                       |
| ลงชื่อเข้าใช้งาน                |                                                                                              |
| i คู่มือการใช้งานระบบ           | นเยบายคุมครองขอมูลส่วนบุคคล<br>ประกาศการคุ้มครองข้อมูลส่วนบุคคล                              |

## การเข้าใช้งานระบบ

- เลือกสถานฝึกงาน/สห
   กิจที่ได้รับ "อนุมัติ"
- 2. เลือกหมายเลข "4"

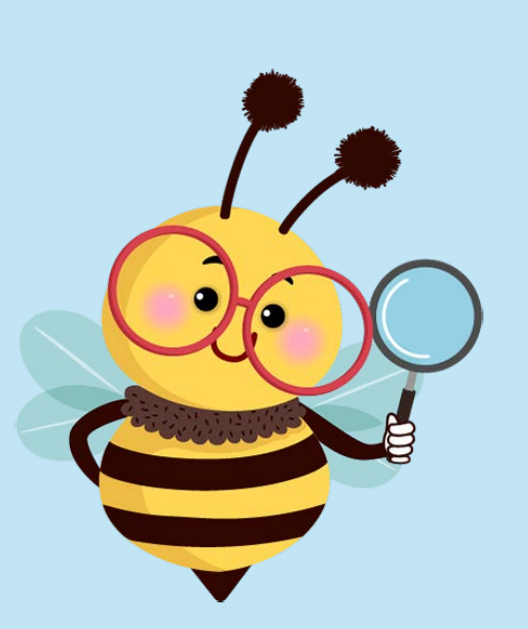

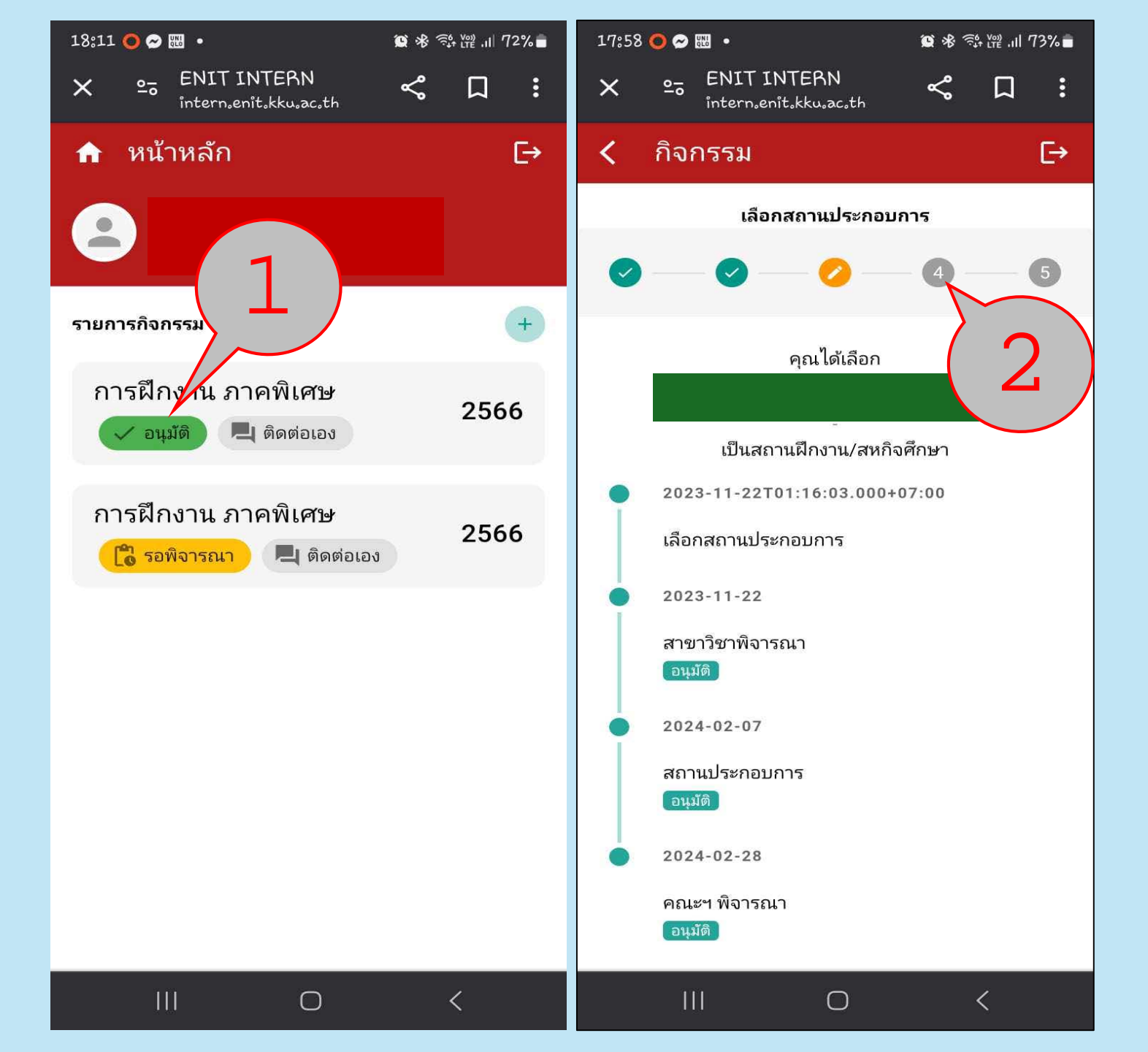

# แจ้งที่อยู่สถานประกอบการ

- เปิดระบบ GPS ของ สมาร์ตโฟนเพื่อระบุ ตำแหน่ง
- เลือกภาพคน เพื่อระบุ 2. ตำแหน่งที่อยู่ปัจจุบัน
- ตรวจสอบข้อมูลของสถาน 3. ประกอบการที่ระบุให้ ถูกต้อง
- ตรวจสอบข้อมูลของ ผู้ติดต่อ (พี่เลี้ยง) ก้ดบันทึก

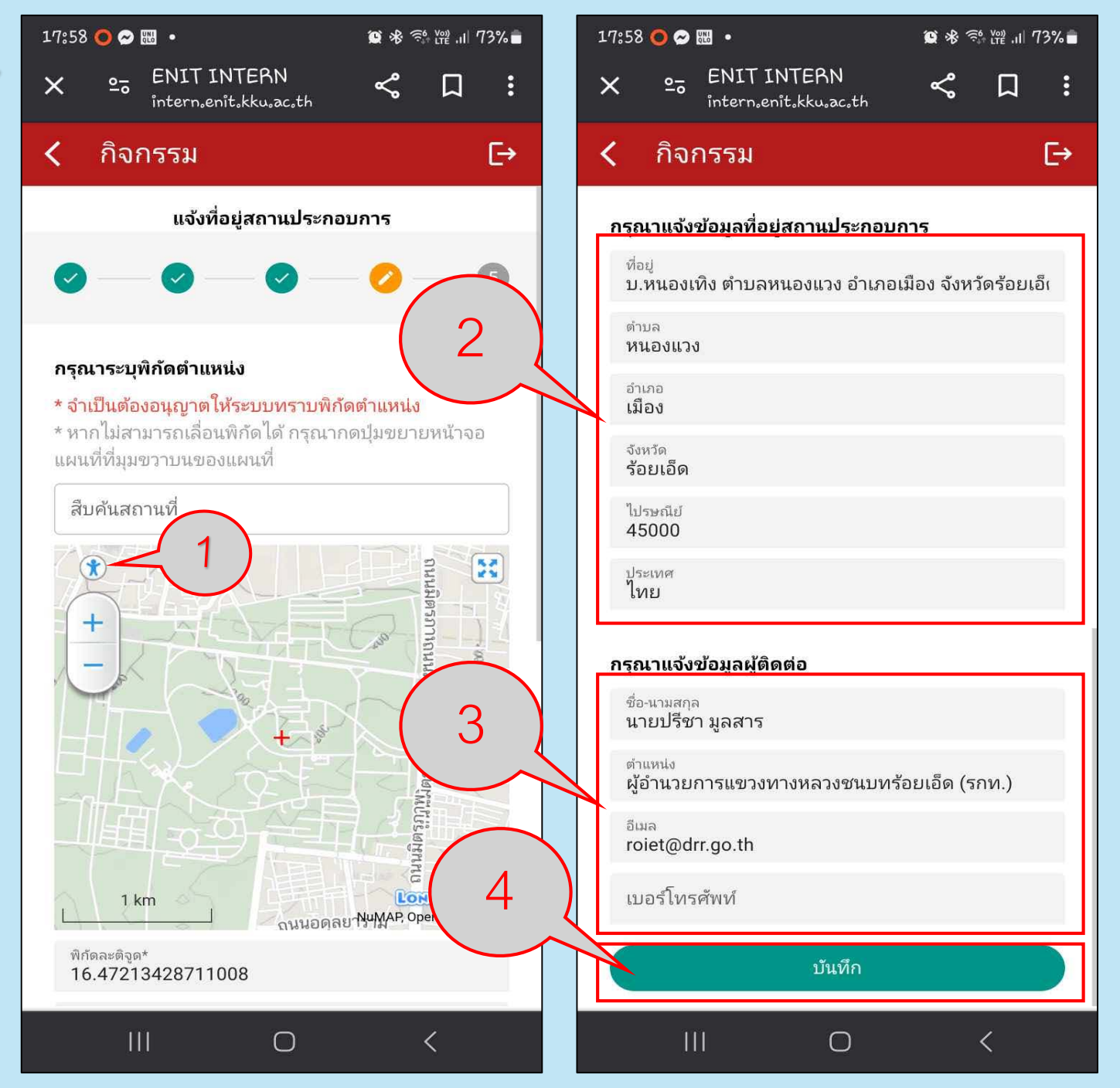

# แจ้งที่อยู่สถานประกอบการ

- กดยืนยัน 1.
- 2. กดตกลง

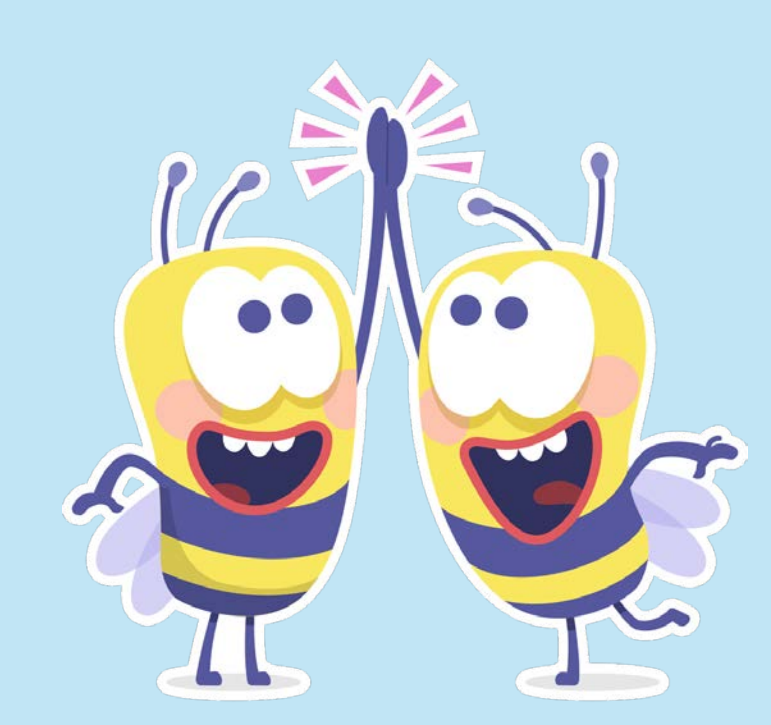

18:06 🔘 ᠵ 🔣 🔹 17:59 🔘 🔗 🔣 🔹 😟 🕸 💱 🞬 📶 73% 💼 😟 🕸 💱 💥 川 72% 💼 20 ENIT INTERN en ENIT INTERN intern.enit.kku.ac.th ×  $\ll$ ×  $\ll$ : intern.enit.kku.ac.th กิจกรรม ⊡ 🔇 กิจกรรม กรุณาแจ้งข้อมูลที่อยู่สถานประกอบการ กรุณาแจ้งข้อมูลที่อยู่สถานประกอบการ บ.หนองเทิง ตำบลหนองแวง อำเภอเมือง จังหวัดร้อยเอ็เ ที่อย่ บ.ห<sup>ุ้</sup>นองเทิง ตำบลหนองแวง อำเภอเมือง จังหวัดร้อยเอ็เ ທຳນລ **ຫ່**ານລ หนองแวง หนองแวง อำเภอ เมือง อำเภอ เมือง จังหวัด ร้อยเอ็ด จังหวัด ยืนยัน สำเร็จ คุณต้องการบันทึกข้อมูลใช่หรือไม่? ข้อมูลถูกบันทึกแล้ว ยกเลิก ยืนยัน **ທ**กลง กรณาแจงขอมูลผูตตตอ ชื่อ-นามสกล นายปรีชา มูลสาร ชื่อ-นามสกุล นายปรีชา มูลสาร ตำแหน่ง ผู้อำนวยการแขวงทางหลวงชนบทร้อยเอ็ด (รกท.) ดำแหน่ง ผู้อำนวยการแขวงทางหลวงชนบทร้อยเอ็ด (รกท.) อีเมล roiet@drr.go.th อีเมล roiet@drr.go.th เบอร์โทรศัพท์ เบอร์โทรศัพท์  $\bigcirc$  $\bigcirc$ 

€→

## กรณีย้ายสถานที่ฝึก

1. สามารถยกเลิกรายงาน

## ปักหมุดไว้

- 2. เลือก "ยกเลิกรายการ"
- 3. กด "ยืนยัน"

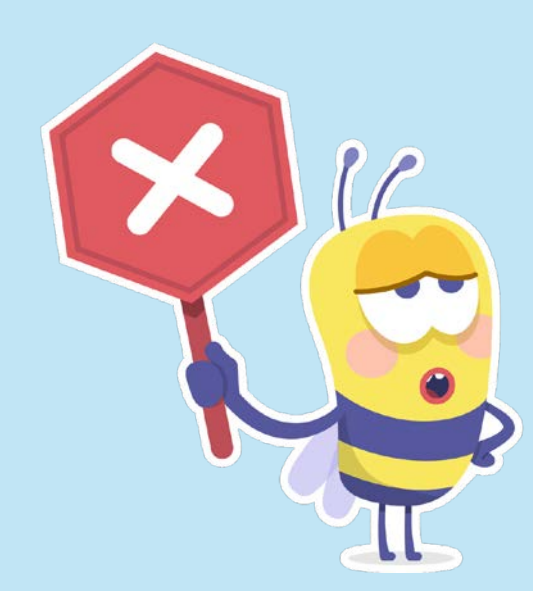

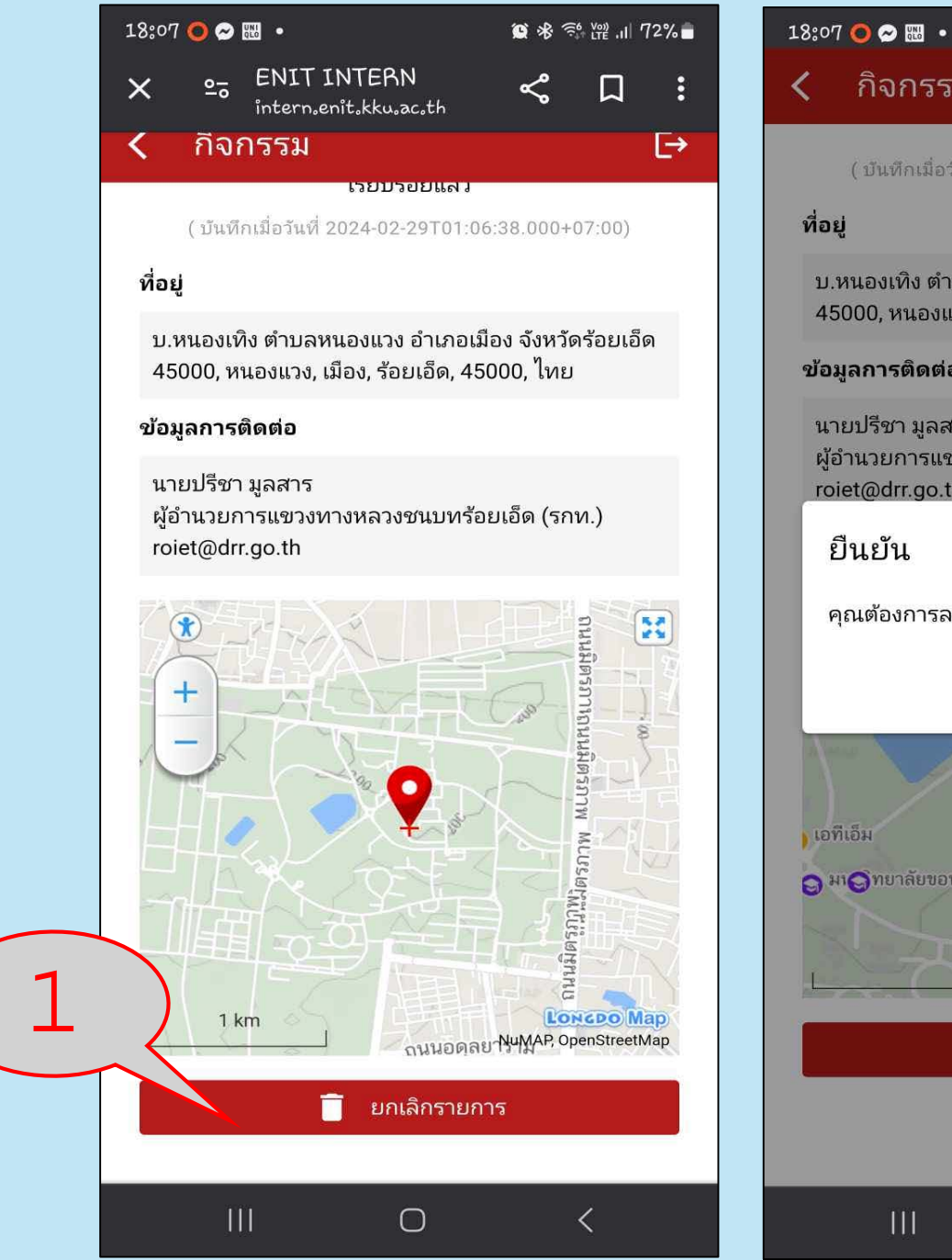

### กิจกรรม [→ เวอกวออแซา ( บันทึกเมื่อวันที่ 2024-02-29T01:06:38.000+07:00) บ.หนองเทิง ตำบลหนองแวง อำเภอเมือง จังหวัดร้อยเอ็ด 45000, หนองแวง, เมือง, ร้อยเอ็ด, 45000, ไทย ข้อมูลการติดต่อ นายปรีชา มลสาร ผู้อำนวยการแขวงทางหลวงชนบทร้อยเอ็ด (รกท.) roiet@drr.go.th คุณต้องการลบข้อมูลที่บันทึกใช่หรือไม่? ยกเล็ก ยืนยัน 👆 มหาวิทยาลัยขย\Thetaเก่น ภาควิชาเเ 😝 มหาวิทยาลัยขอนแก่น คเ ุด มเติทยาลัยขอนแก่น 😂 👩 สถานบริก NuMAP, OpenStreetMap 1 km ยกเลิกรายการ Î $\bigcirc$

😟 🛞 🥽 🎬 📶 72% 🗖

# ย้ายสถานที่ฝึก

- 1. เลือก "ตกลง"
- 2. ดำเนินการปักหมุดใหม่อีกครั้ง

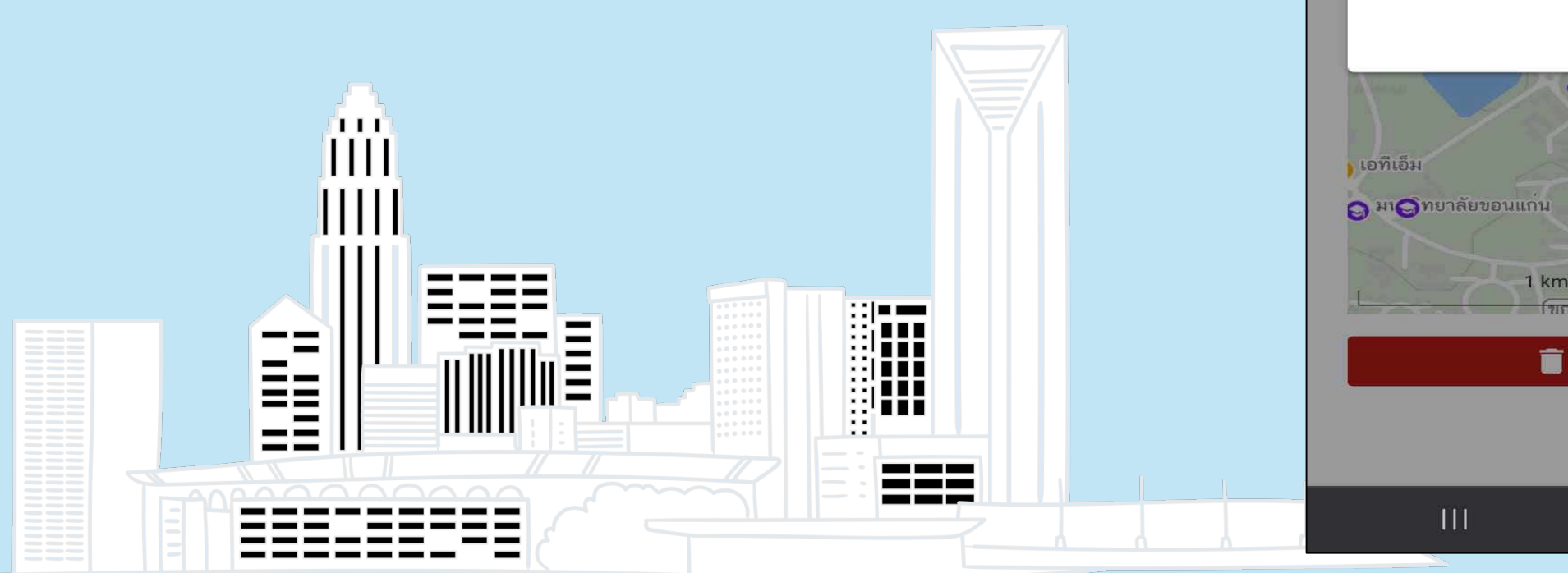

### 18:07 O 🔗 🔣 🔹

กิจกรรม

เวยบวออแซ เ

( บันทึกเมื่อวันที่ 2024-02-29T01:06:38.000+07:00)

### ที่อยู่

บ.หนองเทิง ตำบลหนองแวง อำเภอเมือง จังหวัดร้อยเอ็ด 45000, หนองแวง, เมือง, ร้อยเอ็ด, 45000, ไทย

### ข้อมูลการติดต่อ

roiet@drr.go.th

นายปรีชา มูลสาร ผู้อำนวยการแขวงทางหลวงชนบทร้อยเอ็ด (รกท.)

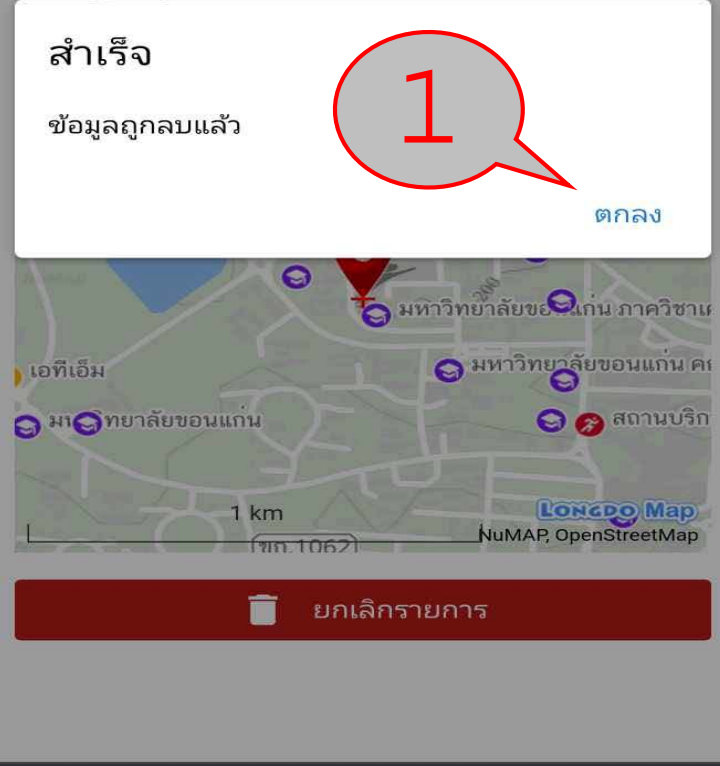

 $\bigcirc$ 

<

### 😟 🛞 🤃 🖓 🖓 🛔

**[**→